## How to nominate a student for the ASPIRE scholarship:

1. You will receive an e-mail from the WOU scholarship database once the student has added your information to their ASPIRE scholarship application and submitted their application

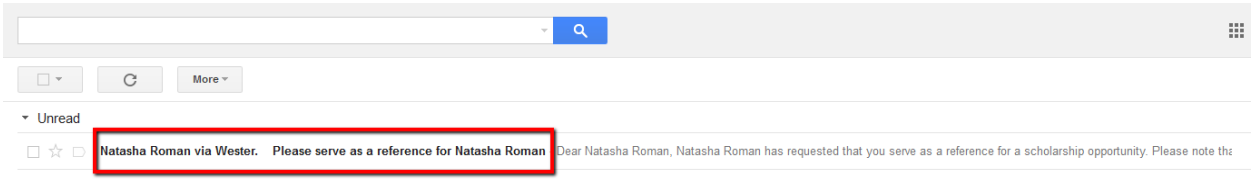

2. Open the e-mail and click on the link provided

| Free second second second second second second second second second second second second second second second s                                                                                               |
|----------------------------------------------------------------------------------------------------|
| Please serve as a reference for Natasha Roman                                                                                                    |
| ■ Natasha Roman via Western Oregon University Scholarships <u>via</u> academicworks.com to romann ⊙                                                                                                    |
| Dear Natasha Roman,<br>Natasha Roman has requested that you serve as a reference for a scholarship opportunity. Please note that your referral will remain confidential and not viewable by Natasha Roman. Yo |
| https://wou.academicworks.com/users/invitation/accept?email_id=romann%40wou.edu&invitation_token=9be3834272ca24ec9279118286c31eca47c7a5d6dcba8afd6a02246125f7622b Thank you for your time and consideration.  |

3. If this is the <u>first time</u> you have logged into the Reference Portal, you will be asked to create a password to access the Reference Portal

\*\*Keep track of your password. You will need it to log into the Reference Portal when you complete other nominations\*\*

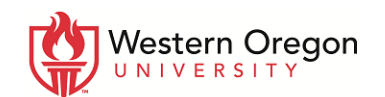

| Opportunities                                                                                                    |                   |
|----------------------------------------------------------------------------------------------------|-------------------|
| Signed out successfully. Be sure to clear forms, passwords, cache, and<br>cookies in your browser if you are on a public computer.                                                                                                    |                   |
| Welcome!<br>Thank you for serving as a reference for one of our applicants. In order to proceed,<br>please complete the registration process by setting a password for your account.<br>After creating your account, you will be able to complete your reference requests and<br>view past requests you have completed. You will be able to access the system in the<br>future using the same email address and password you set below. |                   |
| Email Address<br>romann@wou.edu<br>Password                                                                                                    |                   |
| Your password must contain a minimum of 8 characters and include at least 1 digit, 1 uppercase<br>letter, and 1 lowercase latter.                                                                                                    | Create a password |
| Create                                                                                                    |                   |
| © 2010 - 2016 AcademicWorks, Inc. All rights reserved.<br>Western Oregon University Homepage   WOU Foundation   WOU Financial Aid Office  <br>EAFSA   Contact Info for WOU Financial Aid Office                                                                                                    |                   |

<u>If you have logged into the Reference Portal before</u>, your e-mail address will be prepopulated and all you will need to do is enter your password and click "Sign in"

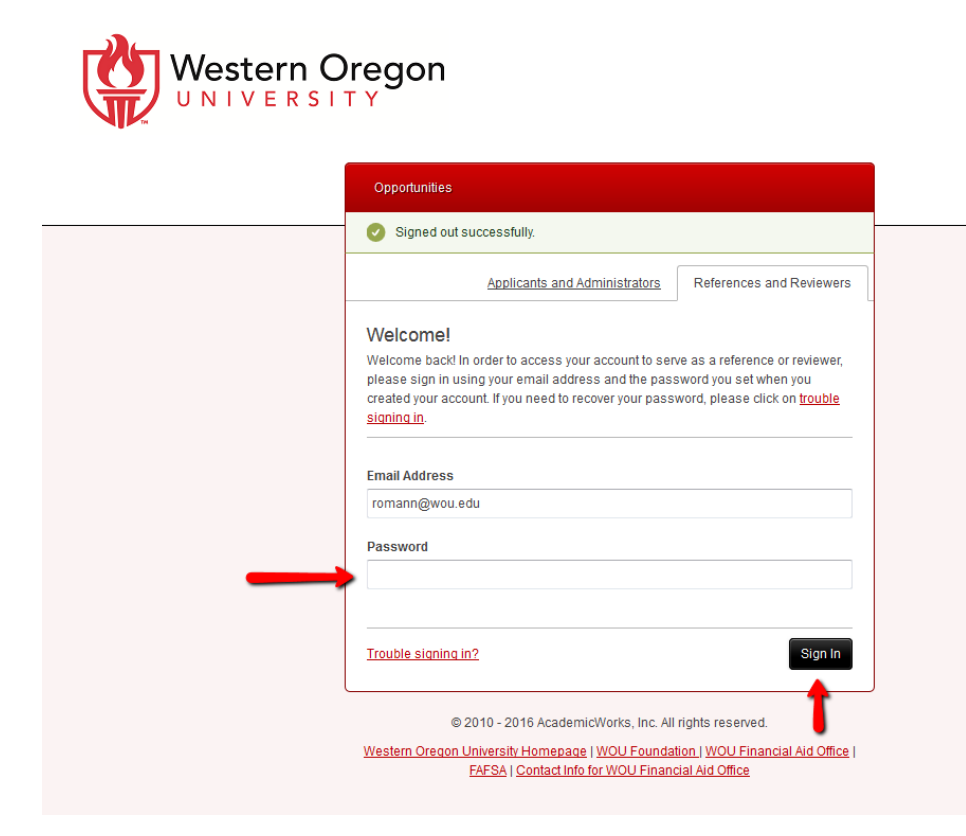

4. Click on the "Begin" button

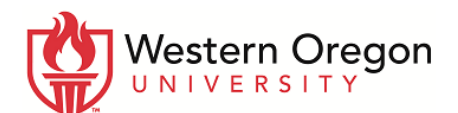

| Requested By      | Status      | Requested On     |       |
|-------------------|-------------|------------------|-------|
| ASPIRE Nomination |             |                  |       |
| Natasha Roman     | Not Started | October 21, 2016 | Begin |
|                   |             |                  | •     |

5. Click "Yes" or "No" to the question "Would you like to nominate this student" and then click Submit

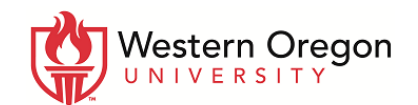

| Please comple | ate this reference if you would like to nominate this student for the ASPIRE scholarship at Western Oregon University. Remember each ASPIRE program ca<br>students |
|---------------|----------------------------------------------------------------------------------------------------|
| Describe Thi  | s Applicant                                                                                                    |
| * Would you   | ike to nominate this student for the ASPIRF scholarshin                                                                                                    |
| Yes           | the to nonlinute and statement of the series single                                                                                                    |
| O No          |                                                                                                    |
|               |                                                                                                    |
|               |                                                                                                    |
|               | Save                                                                                                    |

If you do not want give your nomination for the student immediately you can save your Reference Request and come back later.

To save your Reference Request click the "Save" button

| Reference Requests                                                                | ▼ romann@wou.edu                                                                                                    |
|-----------------------------------------------------------------------------------|----------------------------------------------------------------------------------------------------|
| Natasha Roman                                                                     |                                                                                                    |
| Please complete this reference if you would like to nominate <b>two</b> students. | nominate this student for the ASPIRE scholarship at Western Oregon University. Remember each ASPIRE program can only |
| Describe This Applicant                                                           |                                                                                                    |
| ★ Would you like to nominate this student for the                                 | ASPIRE scholarship                                                                                                   |
| © Yes<br>◉ No                                                                     |                                                                                                    |
|                                                                                   |                                                                                                    |
|                                                                                   |                                                                                                    |
|                                                                                   | · · · · · · · · · · · · · · · · · · ·                                                                                |
|                                                                                   |                                                                                                    |

## To complete a saved Reference Request:

1. Log in to the Reviewer Portal on wou.academicworks.com

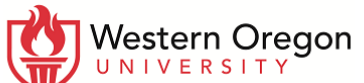

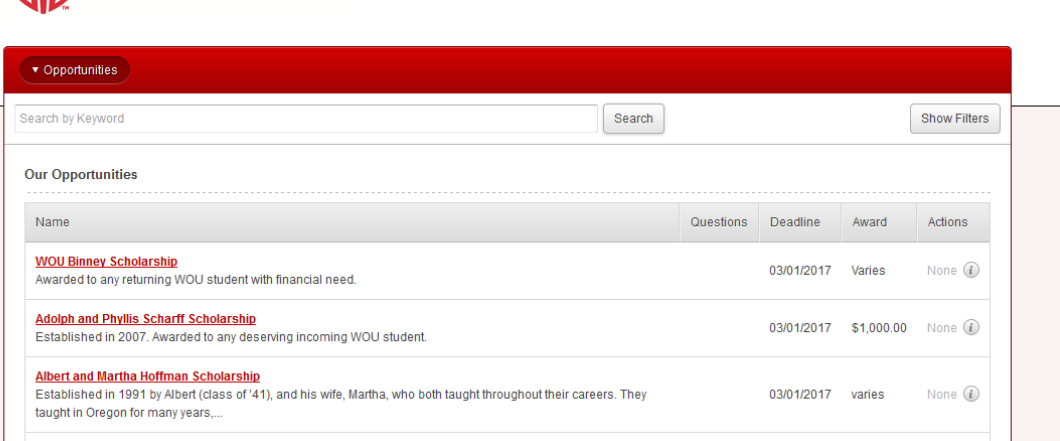

Sign In

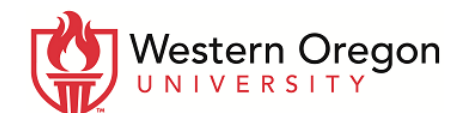

| Opportunities                   |                                                                                                    |
|---------------------------------|----------------------------------------------------------------------------------------------------|
| Signed out s cookies in your b  | successfully. Be sure to clear forms, passwords, cache, and rowser if you are on a public computer. |
|                                 | Applicants and Administrators References and Reviewers                                              |
| Welcomel                        | Click on the References & Reviewers                                                                 |
| and password. If<br>signing in. | Sign In With Your Institution                                                                       |
| ©                               | 2010 - 2016 AcademicWorks, Inc. All rights reserved.                                                |

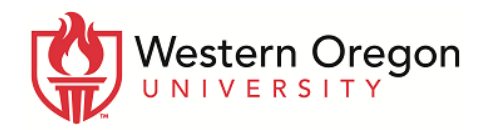

|                                                                                                    | Opportunities                                                                                                    |                                                                                                  |  |
|----------------------------------------------------------------------------------------------------|----------------------------------------------------------------------------------------------------|--------------------------------------------------------------------------------------------------|--|
|                                                                                                    | Signed out successfully. Be sure to clear forms, cookies in your browser if you are on a public comput                                                                                                    | passwords, cache, and<br>er.                                                                     |  |
|                                                                                                    | Applicants and Administrators                                                                                                    | References and Reviewers                                                                         |  |
| Enter the e-mail address<br>where you received the<br>reference request and the<br>password you set up | Welcome!         Welcome back! In order to access your account to serplease sign in using your email address and the past created your account. If you need to recover your pass signing in.         Email Address         Reference / Reviewer Email Address         Password | ve as a reference or reviewer,<br>sword you set when you<br>word, please click on <u>trouble</u> |  |
|                                                                                                    | Trouble signing in?                                                                                                    | Sign In                                                                                          |  |
|                                                                                                    | © 2010 - 2016 AcademicWorks, Inc. All<br><u>Western Oregon University Homepage   WOU Founda</u><br><u>FAFSA</u>   <u>Contact Info for WOU Finan</u>                                                                                                    | rights reserved.<br>tion   <u>WOU Financial Aid Office</u>  <br>cial Aid Office                  |  |

2. Click "Continue" next to the Reference Request you wish to complete

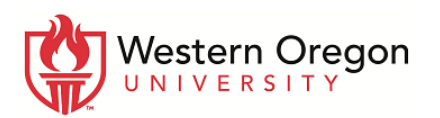

|                | Contin                 |
|----------------|------------------------|
|                |                        |
|                |                        |
| or WOU Financi | U Financial Aid Office |

3. Once you have completed your reference, click "Submit"

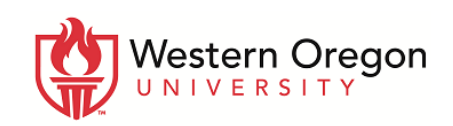

| Natasila Kullali                                |                                                                                                    |
|-------------------------------------------------|----------------------------------------------------------------------------------------------------|
| Please complete this r<br>nominate two students | sference if you would like to nominate this student for the ASPIRE scholarship at Western Oregon University. Remember each ASPIRE program can only . |
| Describe This Appli                             | sant                                                                                                    |
| ★ Would you like to no<br>○ Yes                 | minate this student for the ASPIRE scholarship                                                                                                    |
| <ul> <li>Yes</li> <li>No</li> </ul>             |                                                                                                    |
|                                                 |                                                                                                    |
|                                                 | 1                                                                                                    |

© 2010 - 2016 AcademicWorks, Inc. All rights reserved.

Western Oregon University Homepage | WOU Foundation | WOU Financial Aid Office | FAFSA | Contact Info for WOU Financial Aid Office